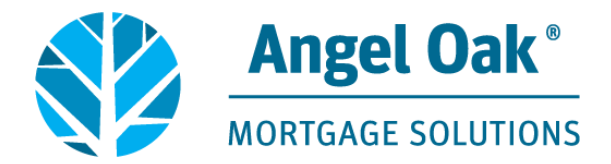

# How to Access E-disclosures for Borrowers

Loan disclosure documents are sent electronically and can be eSigned, viewed, saved and printed from the electronic document portal.

This is a step-by-step guide on how to create an account and access these documents on your computer, tablet or cell phone.

### Step 1

First, you will receive an email notification indicating documents are available to view. If you do not receive the email, check the spam folder for it. The email is sent from noreply-MortgageTech@ice.com

| Alysse E Sign: Loan Application Documents                                                                                                    |                                                          |         |           |                         |
|----------------------------------------------------------------------------------------------------|----------------------------------------------------------|---------|-----------|-------------------------|
| Awesome AccountExec <noreply-mortgagetech@ice.com><br/>To O AOMS Broker Line</noreply-mortgagetech@ice.com>                                       |                                                          | ← Reply | Keply All | → Forward<br>Thu 9/14/2 |
|                                                                                                    |                                                          |         |           |                         |
| Thank you for completing a loan application with Angel Oak Mortgage Solution IMPORTANT: Click here to visit the website to access your documents. | ns LLC.<br>Click on the blue link to access the document | s.      |           |                         |

• If you have not yet e-Consented, you will be prompted to create an account to access the documents.

Should you have any questions regarding this process, please feel free to contact your Loan Originator, Moises Bonet at GetemClosed@AOMS.com

You will be prompted to obtain an authorization code in order to access your account.You may select to receive the code via text or an automated phone call. Be sure to have the phone nearby as the code is only valid for 15 minutes.

| s your account, you'll need to  |                            |
|---------------------------------|----------------------------|
| cation code. How would you like |                            |
|                                 |                            |
|                                 |                            |
| · ·                             |                            |
|                                 |                            |
| Text                            | If the phone number        |
| TOAL                            | above is a landline please |
|                                 | select the "call" ontion   |
|                                 | Text                       |

# Step 3

#### Enter the code provided and select submit

| Enter Your Code        |                           |               |               |
|------------------------|---------------------------|---------------|---------------|
| An auther              | tication code w           | /as sent to * | *******8068   |
| 16683                  |                           |               | Submit        |
| If you ha<br>to resent | ve not receive<br>i code. | ed the code   | e, click here |
|                        | В                         | ack           | ]             |

You will automatically be assigned a Username and will be prompted to create a password.Please note the specific password requirements. Be sure to save both the username and password in order to access the site again.

| Please note your username below and set up your<br>password.<br>Username<br>alyssesign2<br>Set Up Your Password<br>Password Requirements<br>• Between 8 and 64 character<br>• At least one lowercase character<br>• At least one lowercase character<br>• At least one uppercase character<br>• At least one special character<br>• At least one numeric character<br>• At least one numeric character<br>• At least one special character<br>• At least one numeric character<br>• At least one for the special character<br>• At least one numeric character<br>• Confirm New Password * | Set Up Your Account                                 |                                   |  |  |
|----------------------------------------------------------------------------------------------------|-----------------------------------------------------|-----------------------------------|--|--|
| Username<br>alyssesign2<br>Set Up Your Password<br>Password Requirements<br>• Between 8 and 64 characters<br>• At least one lowercase character<br>• At least one oppercase character<br>• At least one oppercase character<br>• At least one special character<br>• At least one numeric character<br>• At least one numeric character<br>• Mew Password *<br>Confirm New Password *                                                                                                    | Please note your username bel<br>password.          | ow and set up your                |  |  |
| alyssesign2 Set Up Your Password Password Requirements Between 8 and 64 characters At least one lowercase character At least one oppercase character At least one special character At least one numeric character At least one numeric character Mew Password* Confirm New Password*                                                                                                    | Username                                            |                                   |  |  |
| Set Up Your Password<br>Password Requirements<br>• Between 8 and 64 characters<br>• At least one lowercase character<br>• At least one uppercase character<br>• At least one special character<br>• At least one numeric character<br>• Mew Password *<br>Confirm New Password *                                                                                                    | alyssesign2                                         |                                   |  |  |
| Password Requirements     password!       • Between 8 and 64 characters       • At least one lowercase character       • At least one uppercase character       • At least one special character       • At least one numeric character       • Mew Password *       • Confirm New Password *       • Confirm New Password *                                                                                                    | Set Up Your Password                                | Please save both the username and |  |  |
| Between 8 and 64 characters     At least one lowercase character     At least one uppercase character     At least one special character     At least one numeric character  New Password *  Confirm New Password *                                                                                                    | Password Requirements                               | password!                         |  |  |
| At least one lowercase character     At least one uppercase character     At least one special character     At least one numeric character  New Password *  Confirm New Password *                                                                                                    | <ul> <li>Between 8 and 64 characters</li> </ul>     |                                   |  |  |
| At least one uppercase character     At least one special character     At least one numeric character  New Password *  Confirm New Password *                                                                                                    | At least one lowercase characte                     | r                                 |  |  |
| At least one special character     At least one numeric character  New Password *  Confirm New Password *                                                                                                    | <ul> <li>At least one uppercase characte</li> </ul> | r                                 |  |  |
| At least one numeric character  New Password *  Confirm New Password *                                                                                                    | <ul> <li>At least one special character</li> </ul>  |                                   |  |  |
| New Password *  Confirm New Password *                                                                                                    | <ul> <li>At least one numeric character</li> </ul>  |                                   |  |  |
| Confirm New Password *                                                                                                    | New Password *                                      |                                   |  |  |
| Confirm New Password *                                                                                                    |                                                     | ۲                                 |  |  |
|                                                                                                    | Confirm New Password *                              |                                   |  |  |
|                                                                                                    |                                                     | ۲                                 |  |  |
|                                                                                                    |                                                     |                                   |  |  |
| Continue                                                                                                    | Continue                                            | e                                 |  |  |

# Step 5

You will be prompted to give Electronic Consent to eSign the documents. Scroll to the bottom of the screen and select agree to electronically receive the documents.

8

| Image: Control       Image: Control       Imag                                                                                                    |               |                                                                                                    |
|----------------------------------------------------------------------------------------------------|---------------|----------------------------------------------------------------------------------------------------|
| Conserve on providing your conserve and ready this E-Consert and conserving to the sec of electronic records and signatures in connection with the Communications and your use of the Platform, and you are also confirming that: Conserve on and the advice and ready this E-Consert and conserving to the sec of electronic records and signatures in connection with the Communications and your use of the Platform, and you are also confirming that: Conserve on and ready this E-Consert and you have releveed this E-Consert and you agree to transact business with us using electronic communications and your use of the Platform and you are also confirming that: Conserve on and ready this E-Consert and you agree to transact business with us using electronic communications and your use of the Platform, and you are also confirming that: Conserve on and ready this E-Consert and you agree to transact business with us using electronic communications. Your consert also permits the general use of electronic signatures in heur of user documents. Conserve on and ready this E-Consert and you agree to transact business with us using electronic communications. Your consert also permits the general use of electronic signatures in heur of user documents. Conserve on and ready this E-Consert and you agree to transact business with us using electronic communications and your use of the Platform, and you are also confirming that: Conserve on and ready this E-Conserve and review electronic records and electronic signatures in connection with the Communications and your use of the Platform, and you are also confirming that: Conserve on an accel and all condum and this E-Conserve that documents and handwritten signatures with respect to the electronic Communications and your use of the Platform. Conserve on an accel and all condum and the electronic ally and to view Loan Documents electronically. Conserve on a conserve and accel construct and call conductionally to accel and condum and the documents and handwritten signatures with respect to the | Home<br>Tuda  | CELECTRONIC CONSENT AGREEMENT                                                                                                    |
| We have:         We have:                                                                                                    | :=<br>Summery | OPERAL<br>You have indicated that you wish to receive and sign the documents relating to your mortgage loan application, closing disclosures and other mortgage-related communications electronically using the online electronic record delivery software ("eDelivery Platform") and                                                                                                    |
| Deck Laws                                                                                                    | Netifications | the integrated electronic signature software (*Sign Platform) that we make available to you (collectively, the "Platform)". We are required by law to give you certain information in writing"- which means that you are entitled to receive it on paper. However, with your on you devolution to you electronically. This Exclosioner this "E-Consent in the "E-Consent information in writing"- which means that you are entitled to receive it on paper. However, with your on you devolution business writing that you have reviewed this E-Consent and you agree to transact business with us using electronic communications. Your consent also parmits the general use of electronic records and electronic signatures in leave do user documents. The second entities of the integrate integrate electronic signatures and the second electronic records and electronic signatures in leave do user as a second electronic records and electronic signatures in connection with the Communications and your use of the Platform, and you are also confirming that:         - you can access and read this E-Consent and you understand this E-Consent is electronic records and signatures in connection with the Communications and your use of the Platform, and you are also confirming that:         - you are able to receive and redorm electronic records.         - you have the hardware and folghone number for SSS messaging, each of which you have disclosed to us;         - you have the ability to access and record will be used in place of written documents electronically.         - you accounded by the folghone number and electronic signatures and electronic algorithe the observate electronic signatures and hordware (SSS).         - you accound algorithe the bottom of the page to consent to do business electronically and to view Loan Documents electronically.         - you we the ability to access and view DPF files; and         - you accound algorithe the about of the page to consent to do business electronically and to view Loan Documents electronically. |

Once disclosures have been issued you will be directed to the Tasks section of the portal where you can access the documents to eSign. Please select Sign Documents.

| <u>✓</u><br>Tasks |                                                                              |                                                     |                        |
|-------------------|------------------------------------------------------------------------------|-----------------------------------------------------|------------------------|
| mmary             |                                                                              | <b>o</b>                                            | 6                      |
| <del>Q</del>      | eSign Documents                                                              | Review Documents                                    | Print & Sign Documents |
| ications          | Underwriting - 1003/UR<br>Acknowledgement of Int<br>+ more<br>VIEW FULL LIST | Supplemental Consumer ①<br>Disclosure - Your Home ① | Disclosure - SSA-89 So |
|                   |                                                                              |                                                     | Upload                 |
|                   |                                                                              |                                                     | View Documents         |
| ſ                 | Sign Documents                                                               | Done                                                | Done                   |

#### Step 7

You will be directed to the eSign documents. To begin select Next.

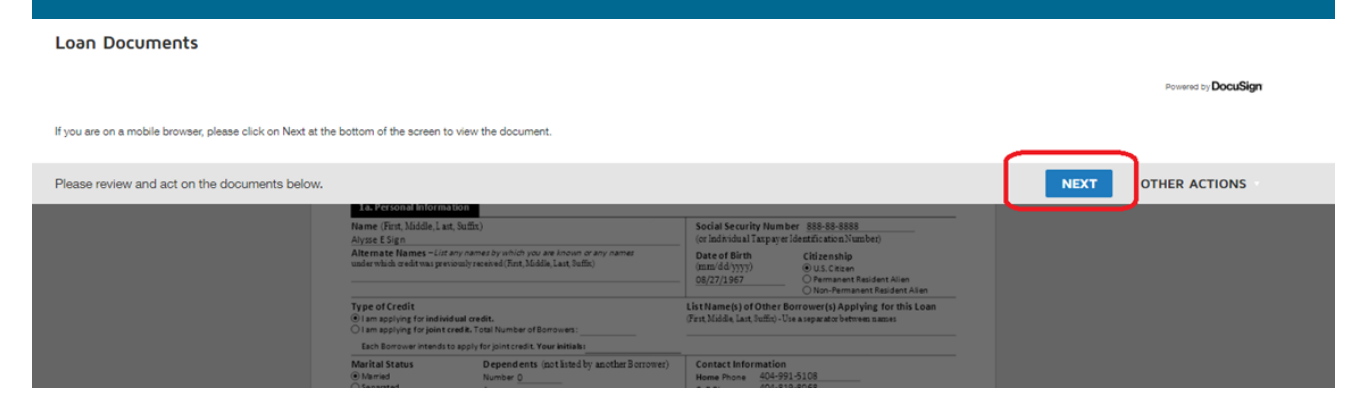

You will be directed to the beginning of the document package where you will select Start to begin the eSign process.

| Please review and act on the documents below. |                                                                                                    | FINISH OTHER ACTIONS |
|-----------------------------------------------|----------------------------------------------------------------------------------------------------|----------------------|
|                                               | Q Q 👱 🖕 📅 💿                                                                                                    |                      |
| START                                         | To be completed by the <b>Lender:</b><br>Lender Loan No./Universal Loan Identifier 549300K5002ZVXCMA6278000230920446390 Agency Case No                                                                           |                      |
|                                               | Verify and complete the information on this application. If you are applying for this loan with others, each additional Borrower must provide<br>information as directed by your Lender.                         |                      |
|                                               | Section 1: Borrower Information. This section sales about your personal information and your income from emp byment<br>and other sources, such as retirement, that you want considered to qualify for this loan. |                      |
|                                               | 3a. Personal Information         Name (First Middle Last Suffix)         Social Security Number 888-88-8888                                                                                                    |                      |

### Step 9

# SIGN Date (mm/dd/jyjy) <u>9/14/2023 | 08:25:41 PDT</u>

# Step 10

On the first eSignature you will be prompted to adopt a signature.Select Adopt and Sign

| Adopt Your Signature                                                                                                    | ×                                                  |
|----------------------------------------------------------------------------------------------------|----------------------------------------------------|
| Confirm your name, initials, and signature.<br>* Required                                                                                                    |                                                    |
| Full Name*                                                                                                    | Initials*                                          |
| Alysse E Sign                                                                                                    | AES                                                |
| SELECT STYLE DRAW UPLOAD                                                                                                    | Charac Shile                                       |
| DocuSigned by:<br>Alysse E Sign AES<br>F3AAD6055C9D4E1                                                                                                    |                                                    |
| By selecting Adopt and Sign, I agree that the signature and initials will be the electronic representation of my<br>my agent) use them on documents, including legally binding contracts. | signature and initials for all purposes when I (or |
| ADOPT AND SIGN CANCEL                                                                                                    |                                                    |

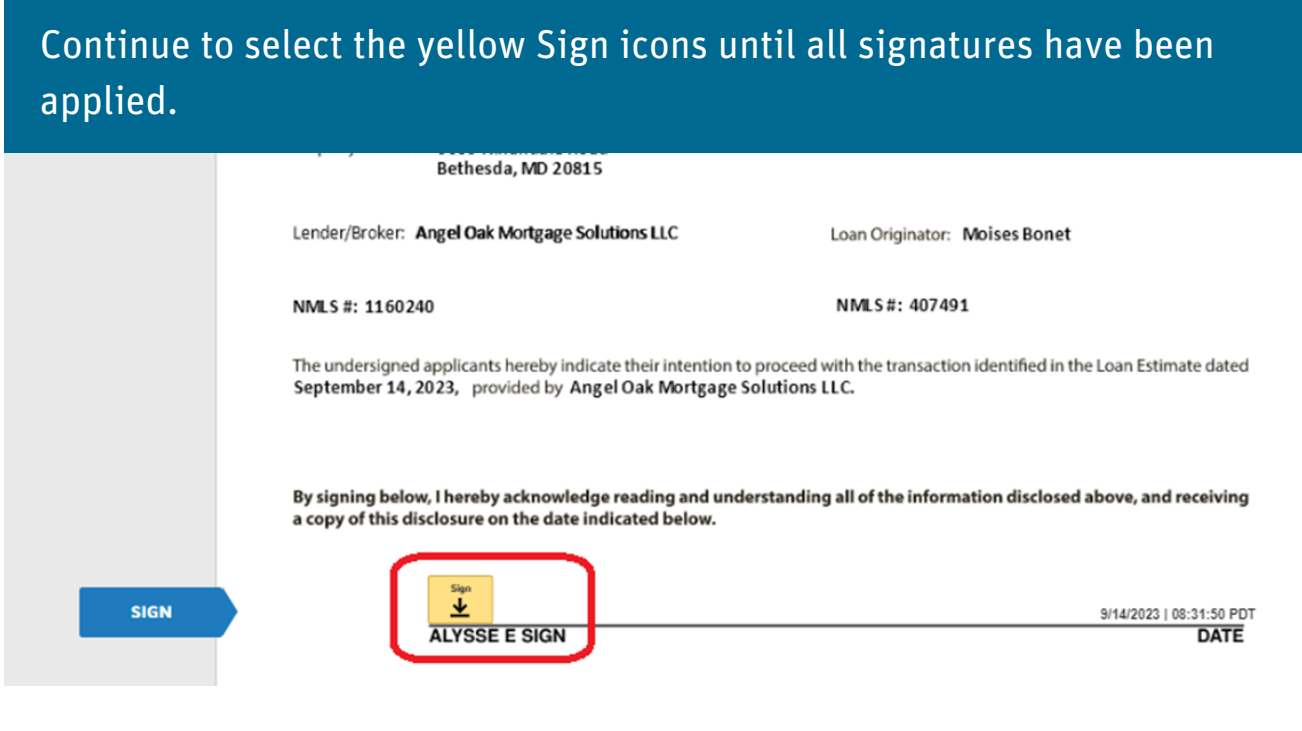

#### Step 12

Some documents may require a selection. Make the applicable selection and then continue to apply your eSignature

|        | This disclosure is provided to you pursuant to 15 U.S.C. 1691(e); 12 CFR 1002.14(a); and Fannie Mae's and Freddie Mac's Appraiser Independence Requirements.                                                                                                    |
|--------|----------------------------------------------------------------------------------------------------|
|        | We may order an appraisal to determine the property's value and charge you for this appraisal. We will promptly give you a copy of any appraisal, even if your loan does not close.                                                                                                    |
|        | You can pay for an additional appraisal for your own use at your own cost.                                                                                                    |
|        | You will be provided a copy of each appraisal or written valuation concerning this property promptly upon completion, or three (3) business days prior to the time you become contractually obligated on the transaction (for closed-end credit) or account opening (for open-end credit), whichever is earlier. |
|        | Mark the applicable statement:                                                                                                    |
| CHOOSE | O I/We wish to receive a copy of the appraisal report or valuation no less than three (3) business days prior to the closing of my/our loan.                                                                                                    |
|        | I/We wish to waive my/our rights to have a minimum of three (3) business days after receipt to review my/our appraisal report or valuation prior to the closing of my/our loan.                                                                                                    |
|        | ACKNOWLEDGEMENT                                                                                                    |
|        | By signing below, you hereby acknowledge reading and understanding all of the information disclosed above, marking the applicable statement immediately above, and receiving a copy of this disclosure on the date indicated below.                                                                              |
|        | 9/14/2023   08:32:56 PDT<br>ALYSSE E SIGN DATE                                                                                                    |
|        |                                                                                                    |

Once all selections and signatures have been applied you will select Finish at the top right of the screen to complete the eSign process.

| Done! Select Finish to send the completed doc | ument.                                                                                                    | FINISH OTHER ACTIONS |
|-----------------------------------------------|----------------------------------------------------------------------------------------------------|----------------------|
|                                               | @ Q ≛, ≣ ⑦                                                                                                    |                      |
|                                               | Cation This is stranged being per the birling of units of the birling of the birling of the birl |                      |

#### Step 14

You will now be directed back to the Tasks page where you can View, Print and Upload any documents requiring wet/ink signatures. Select View Documents.

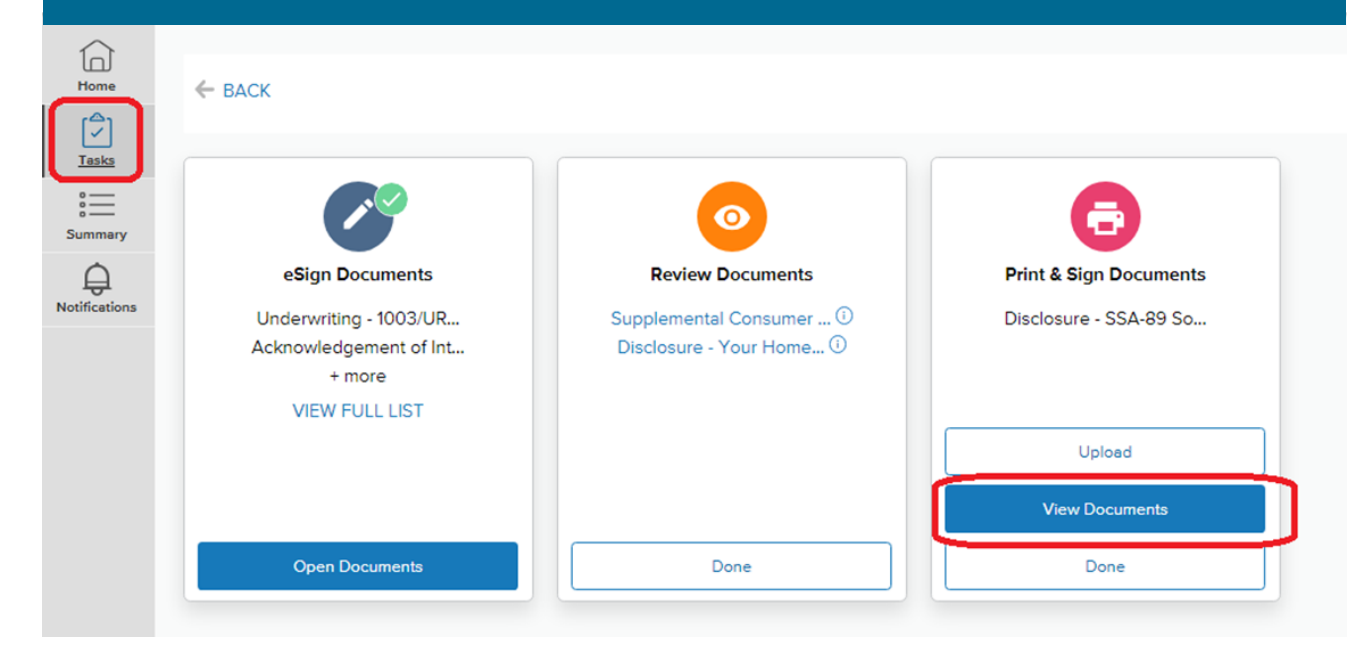

# Step 15

Use the Print icon to print and apply your wet/ink signature. Scan the document and save it locally to your device.

| 2 / 2   - 100% +   🗄 🔇                                                                       |                                                      | <u>•</u> |
|----------------------------------------------------------------------------------------------|------------------------------------------------------|----------|
|                                                                                              |                                                      |          |
| Form <b>SSA-89</b> (04-2023)<br>Discontinue Prior Editions<br>Social Security Administration | OMB No. 0960-0760                                    |          |
| Authorization for the Social Sect<br>To Release Social Security Nu                           | rity Administration (SSA)<br>mber (SSN) Verification |          |

Return to your open portal browser page and select Upload to upload the document.

| 🐧 angeloakms.com/wholesale-disci 🗙 🥱 3401                      | f3382-bf3b-4398-95e9-3db1: ×   +                             |                                             |
|----------------------------------------------------------------|--------------------------------------------------------------|---------------------------------------------|
| $\leftrightarrow$ $\rightarrow$ C $\ $ angeloakms.com/wholesal | e-disclosures/?ecc-userId=643c2084-2e69-4474-96cf-73aa95fdf4 | l60&packageld=76ecc8ac-bc2d-4f4f-8714-17a   |
| 📮 Angel Oak VMware 📮 VMware Horizon                            | Seamlessy_Connect 🕨 Suggested Sites 📃 Imported From IE       | angeloakintranet 🛛 🗊 Credit Plus Client L 🤇 |

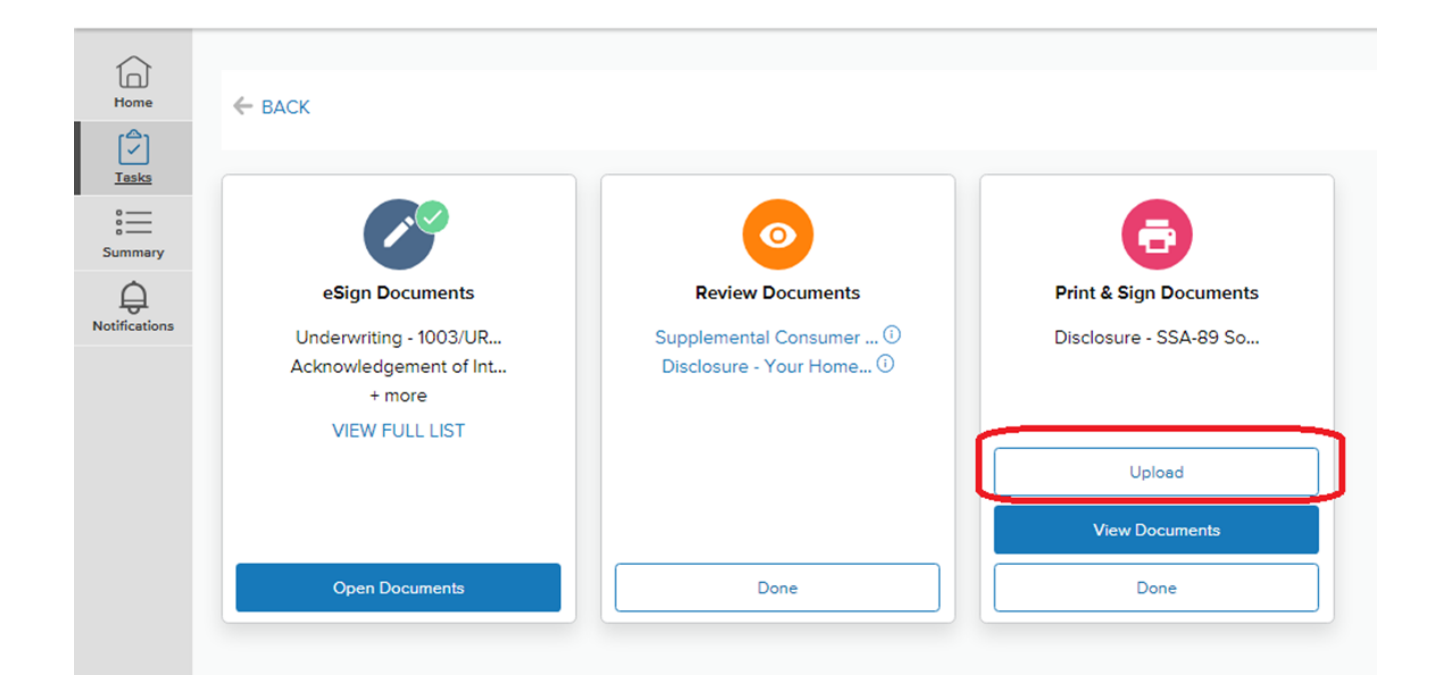

#### Step 17

#### Attach the locally saved document and select Upload

| Upload Documents                             |                                 |             |
|----------------------------------------------|---------------------------------|-------------|
| Files must be .pdf, .doc, .docx, .txt, .tif, | .jpg, .emf or .xps format and ( | up to 15MB. |
| Alysse Signature.pdf - 9.55 KB               |                                 | 8           |
| Add More Files                               | Upload                          |             |

Copies of all documents will remain in your portal and are available to view or download.

| Home          | ← васк                                                                       |                                                                               |                        |
|---------------|------------------------------------------------------------------------------|-------------------------------------------------------------------------------|------------------------|
| Tasks         |                                                                              |                                                                               |                        |
| Summary       | <b>C</b>                                                                     | <b>o</b>                                                                      | <b>a</b>               |
| <u> </u>      | eSign Documents                                                              | Review Documents                                                              | Print & Sign Documents |
| Notifications | Underwriting - 1003/UR<br>Acknowledgement of Int<br>+ more<br>VIEW FULL LIST | Supplemental Consumer <sup>(1)</sup><br>Disclosure - Your Home <sup>(1)</sup> | Disclosure - SSA-89 So |
|               |                                                                              |                                                                               | Upload                 |
|               |                                                                              |                                                                               | View Documents         |
|               | Open Documents                                                               | Done                                                                          | Done                   |

# **Congratulations on completing the eSign process!**

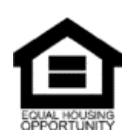

© Angel Oak Mortgage Solutions LLC NMLS #1160240, Corporate office, 980 Hammond Drive, Suite 850, Atlanta, GA, 30328. This communication is sent only by Angel Oak Mortgage Solutions LLC and is not intended to imply that any of our loan products will be offered by or in conjunction with HUD, FHA, VA, the U.S. government or any federal, state or local governmental body. This is a business-to-business communication and is intended for licensed mortgage professionals only and is not intended to be distributed to the consumer or the general public. Each application is reviewed independently for approval and not all applicants will qualify for the program .Angel Oak Mortgage Solutions LLC is an Equal Opportunity Lender and does not discriminate against individuals on the basis of race, gender, color, religion, national origin, age, disability, other classifications protected under Fair Housing Act of 1968.